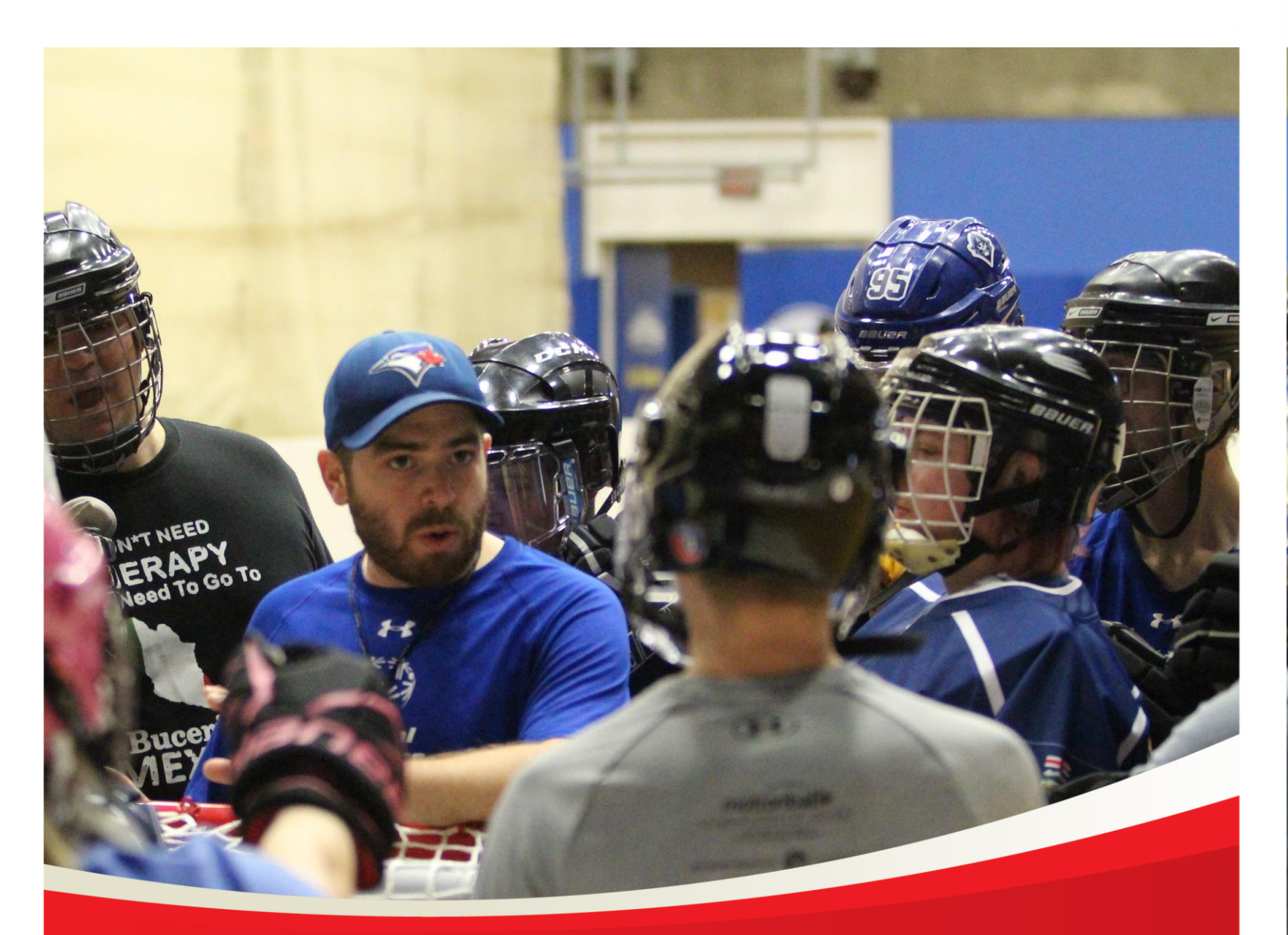

# Special Olympics Alberta Volunteer Registration Guide

August 21, 2020

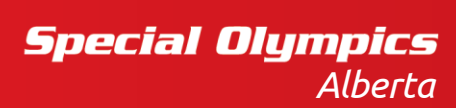

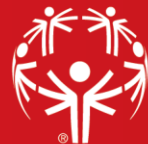

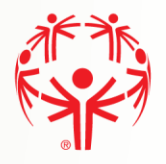

#### Contents

| Volunteer Enrollment                 | 3  |
|--------------------------------------|----|
| Legal Waivers                        | 4  |
| Program Search                       | 6  |
| Program Search Continuation          | 7  |
| Member Main Profile Tab              | 8  |
| Communication Preferences            | 8  |
| Addresses                            | 9  |
| Criminal Record Checks               | 10 |
| Add a Criminal Record Check document | 11 |
| Medical Information                  | 12 |
| Emergency Contacts                   | 13 |
| Member Training (optional)           | 14 |
| Volunteer Profile                    | 15 |
| Enrollment Details                   | 16 |
| My Enrollments                       | 17 |

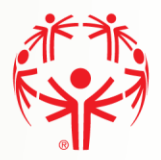

# Volunteer Enrollment

Please follow the Portal Registration Guide if you do not already have a Portal account. If you already have a Portal account, upon logging in you will be presented the following:

**Step 1** → Current Enrollments will be Viewed under Volunteer roles

**Step 2**  $\rightarrow$  To add a new enrollment choose Add Me As Volunteer from the menu on the right of the page.

| Special Olympics<br>Olympiques spéciaux<br>Canada                                                                                  |                                                                                        |                                     |                       |  |  |  |  |  |
|----------------------------------------------------------------------------------------------------|----------------------------------------------------------------------------------------|-------------------------------------|-----------------------|--|--|--|--|--|
| ♣ HOME > MY ROLES                                                                                                    |                                                                                        |                                     |                       |  |  |  |  |  |
| Member                                                                                                    | Membership Status                                                                      |                                     | MY PROFILE            |  |  |  |  |  |
| JustinTest Hebert                                                                                                    | Active                                                                                 |                                     | MY ENROLLMENTS        |  |  |  |  |  |
| (                                                                                                    |                                                                                        |                                     | MY CLUBS AND SCHEDULE |  |  |  |  |  |
| Important Information                                                                                                    |                                                                                        |                                     | MY COMMITTEES         |  |  |  |  |  |
| In order to continue, please select one role below and click th<br>on which role you select. You may return here later by clicking | e "Continue" button. The information you<br>) the "My Roles" option from the right men | will see is based<br>iu to select a | MY ROLES              |  |  |  |  |  |
| different role if you have more than one.                                                                                          |                                                                                        | J                                   | MY PAYMENT INFO       |  |  |  |  |  |
|                                                                                                    |                                                                                        |                                     | MY BALANCE            |  |  |  |  |  |
| Participant Role                                                                                                    |                                                                                        |                                     | ADD ME AS ATHLETE     |  |  |  |  |  |
| •                                                                                                    |                                                                                        |                                     | ADD ME AS VOLUNTEER   |  |  |  |  |  |
| Start Date : End Date : Club / School :                                                                                            | Community/S Region/District                                                            |                                     | CHANGE PASSWORD       |  |  |  |  |  |
|                                                                                                    |                                                                                        | A                                   | LOGOUT                |  |  |  |  |  |

No items to display

Ċ

# **Volunteer Roles**

| art Date  | End Date   | ÷ | Role       | ÷   | Club / Sch | : | Communit | Region / D |          |   |
|-----------|------------|---|------------|-----|------------|---|----------|------------|----------|---|
| 020-05-08 | 2100-01-01 |   | Family Adm | nin |            |   |          |            | Continue | J |
|           |            |   |            |     |            |   |          |            |          |   |
|           |            |   |            |     |            |   |          |            |          |   |
|           |            |   |            |     |            |   |          |            |          |   |
|           |            |   |            |     |            |   |          |            |          |   |
|           |            |   |            |     |            |   |          |            |          |   |
|           |            |   |            |     |            |   |          |            |          |   |
|           |            |   |            |     |            |   |          |            |          |   |
|           |            |   |            |     |            |   |          |            |          |   |

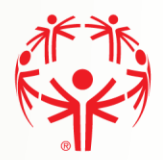

## **Legal Waivers**

If you answered **"Yes**" to the legal guardianship question, you will see the fields to agree to the waivers shown in the picture on the next page.

Note that all fields must be answered to continue. See below for details.

Step 1  $\rightarrow$  At the top, is the name of the individual the waivers are for (yourself in this case). Under each waiver is your name as the person signing the waivers, and the current date.

**Steps 2-5**→ For each Waiver you can read the full version by clicking on the "Read Full Waiver" link. The waivers can also be printed using the Printable Version link.

**Steps 6 – 7**  $\rightarrow$  For "Include on our Mailing list" and "Allow to Contact Regarding Membership Activities, when your mouse is over the box, more information is displayed about these questions.

These waivers and confirmations must be accepted (answer Yes) before you can continue with the application:

- Participation Waiver
- Privacy Policy Confirmation
- Code of Conduct Confirmation

The questions below can be answered No and you can continue with the application:

- Media Release
- Include on our Mailing List
- Allow to Contact Regarding Membership Activities

\*\*New Step: You must also answer the question of criminal record as outlined in the waiver.\*\* If you answer yes, please contact the Special Olympics Office.

**Step 8** → Click on the "**Previous Step – Member ID**" button to go back and makes changes if required.

**Step 9** → Click on the "**Next Step – Program Search**" to continue with the process.

Waivers Screen shown on next page

\*\*If you answered "**No**" to the legal guardianship question (you are under the age of 18), you will not see the fields to agree to the waivers. **You must print the waivers, have the parent/legal guardian sign them**, and forward them to the your local Special Olympics council.\*\*

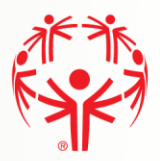

#### Waivers Page

# Legal Waivers

| Participation Waiver                                                                                                 |                                                                                        | Privacy Policy Confirm                                    | nation                                       |
|----------------------------------------------------------------------------------------------------|----------------------------------------------------------------------------------------|-----------------------------------------------------------|----------------------------------------------|
| Please click on the link bei<br>waiver.                                                                              | low to open and read the Full                                                          | Please click on the link belo<br>waiver.                  | w to open and read the Full                  |
| Read Full Waiver Vie                                                                                                 | w Printable Version                                                                    | Read Full Waiver View                                     | v Printable Version                          |
| Agree *                                                                                                    |                                                                                        | I Agree *                                                 |                                              |
|                                                                                                    | •                                                                                      |                                                           |                                              |
| Soa-Test Test                                                                                                    | Liability Accepted On 09/10/2020                                                       | Privacy Policy Accepted By Soa-Test Test                  | Privacy Policy Accepted On 09/10/2020        |
| you have a criminal record                                                                                           | as outlined in the Waiver? *                                                           |                                                           |                                              |
|                                                                                                    | •                                                                                      |                                                           |                                              |
| <ol> <li>Required field.</li> </ol>                                                                                  |                                                                                        |                                                           |                                              |
| edia Release Opt-Out *                                                                                               |                                                                                        |                                                           |                                              |
| I allow Special Olympics to<br>voice in promotional medi<br>I do not want Special Olym<br>words or voice in promotio | ) use my/their picture, words or<br>ia<br>npics to use my/their picture,<br>onal media |                                                           |                                              |
| Communications                                                                                                    |                                                                                        | Code of Conduct Conf                                      | irmation                                     |
| Please answer the questio                                                                                            | ons below related to                                                                   | Please click on the link belo                             | w to open and read the full                  |
| More Info here                                                                                                    |                                                                                        | Read Full Waiver View                                     | v Printable Version                          |
|                                                                                                    |                                                                                        |                                                           |                                              |
|                                                                                                    | )                                                                                      | I Agree *                                                 |                                              |
| clude on Mailing List? •                                                                                             |                                                                                        | I Agree *                                                 |                                              |
| clude on Mailing List? •<br>llow to Contact Regarding M                                                              | embership Activities? *                                                                | I Agree *<br>Code of Conduct Accepted By                  | Code of Conduct Accepted<br>On               |
| clude on Mailing List? •<br>low to Contact Regarding M                                                               | Vembership Activities? •                                                               | I Agree *<br>Code of Conduct Accepted By<br>Soa-Test Test | Code of Conduct Accepted<br>On<br>09/10/2020 |

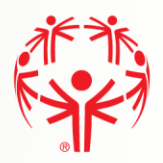

# **Program Search**

This Program Search allows you select specific programs and use them for the application process.

**Step 1 →** The "Search Guide" tells you how to search

**Step 2**  $\rightarrow$  Use the filters in the Program Search Criteria filter section to look for our programs. Please enter Chapter (SO Alberta), Region your community belongs to, and Community. If you know the specific sport you want to enroll in, you can add that to the search criteria and then hit search.

**Step 3**  $\rightarrow$  The "Search Results" grid will display the matching clubs based on your search criteria. Be sure to use the scroll bar to see more information about the program

| HOME   SELF PRO                                                                                                    | GRAM PROXIMITY SEARCH                                                                                                    |                                                          |                                                                                                    |                                                                  |                                                           |   |
|----------------------------------------------------------------------------------------------------|----------------------------------------------------------------------------------------------------|----------------------------------------------------------|----------------------------------------------------------------------------------------------------|------------------------------------------------------------------|-----------------------------------------------------------|---|
| lember                                                                                                    |                                                                                                    |                                                          |                                                                                                    |                                                                  |                                                           |   |
| Quilter Journey                                                                                                    |                                                                                                    |                                                          |                                                                                                    |                                                                  |                                                           |   |
| Program Sea                                                                                                    | arch Criteria                                                                                                    | 2                                                        |                                                                                                    |                                                                  |                                                           |   |
| hapter / Province /                                                                                                    | / Territory                                                                                                    | Region                                                   |                                                                                                    | Course                                                           |                                                           |   |
| SO Ontario 🔹                                                                                                    |                                                                                                    | Greater Toronto                                          | Area 🔻                                                                                                    | To search                                                        | for a sport/program                                       |   |
| ommunity                                                                                                    |                                                                                                    | Club                                                     |                                                                                                    | select a S                                                       | port if you know wha                                      | t |
|                                                                                                    | +                                                                                                    |                                                          | *                                                                                                    | Please in                                                        | licate the Chapter                                        |   |
| port                                                                                                    |                                                                                                    | Day of the Week                                          |                                                                                                    | first and t                                                      | then the Region and                                       |   |
|                                                                                                    |                                                                                                    |                                                          |                                                                                                    |                                                                  |                                                           |   |
| Search                                                                                                    | ·                                                                                                    |                                                          | ·                                                                                                    |                                                                  |                                                           | _ |
| Search Resu                                                                                                    | v<br>Ilts                                                                                                    | 3                                                        | •                                                                                                    |                                                                  |                                                           | _ |
| Search Resu                                                                                                    | v<br>Ilts<br>rganization Name                                                                                                    | 3<br>Program                                             | Start Date                                                                                                    | End Date                                                         | Enrollment Fee                                            |   |
| Search Results                                                                                                    | rganization Name                                                                                                    | 3 Program Swimming                                       | • Start Date 2019-05-16                                                                                        | End Date<br>2020-08-23                                           | Enrollment Fee<br>\$127.50                                | - |
| Search Result<br>Search Result<br>Search Q Pa<br>Aga<br>Bana Carlos<br>Search Result<br>Search Result<br>Se                                                                                                    | rganization Name<br>iax Skating Club<br>urham (Ajax) Heat C<br>asketball                                                               | 3 Program Swimming Basketball                            | Start Date           2019-05-16           2019-09-01                                                           | End Date<br>2020-08-23<br>2020-08-31                             | Enrollment Fee<br>5127.50<br>50.00                        | - |
| Search Version<br>Search Version<br>Search (C) (C)<br>Search (C)<br>Search (C) | rganization Name<br>jax Skating Club<br>urham (Ajax) Heat C<br>asketball<br>randravine Raptors<br>asketball Club                       | 3 Program Swimming Basketball Basketball                 | Start Date           2019-05-16           2019-09-01           1979-01-01                                      | End Date<br>2020-08-23<br>2020-08-31<br>2020-03-31               | Enrollment Fee<br>S127.50<br>S0.00<br>S0.00               |   |
| Search Search Sear<br>Search Search Search Search Search Search Search Search Search Search Search Search Search Search Search Search Search Search Search Search Search Search Search Search Search Search Search Search Search Search Search Search Search Sear                                                                                                    | rganization Name<br>ax Skating Club<br>urham (Ajax) Heat C<br>asketball<br>randravine Raptors<br>asketball Club<br>oronto Cricket Club | 3 Program Program Swimming Sasketball Basketball Cricket | <ul> <li>Start Date</li> <li>2019-05-16</li> <li>2019-09-01</li> <li>1979-01-01</li> <li>2018-09-20</li> </ul> | End Date<br>2020-08-23<br>2020-08-31<br>2020-03-31<br>2019-12-31 | Enrollment Fee<br>\$127.50<br>\$0.00<br>\$0.00<br>\$55.00 |   |

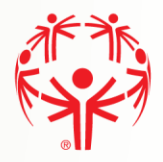

#### **Program Search Continuation**

**Step 1**  $\rightarrow$  If you have found the program you want, select it from the list using the check box on the "Select" column. Be aware that you can only select **one program at the time**.

**Step 2** → You can click on the detail icon to view details of the club and program offered.

**Step 3**  $\rightarrow$  Click on "Previous Step – Waivers" to go back and makes changes if required.

**Step 4** → Click on the "Next Step – Member Profile" to continue with the process.

Note: You must select a program in order to continue to the next step.

| 14  | • | А н                                    |            |            |            | 1 - 4 of 4 item | 15 |
|-----|---|----------------------------------------|------------|------------|------------|-----------------|----|
|     |   |                                        |            |            |            | >               |    |
|     |   |                                        |            |            |            |                 | -  |
| D   | 8 | Toronto Cricket Club                   | Cricket    | 2018-09-20 | 2019-12-31 | \$55.00         |    |
| 0   | Ø | Grandravine Raptors<br>Basketball Club | Basketball | 1979-01-01 | 2020-03-31 | \$0.00          |    |
| 2   | Ø | Durham (Ajax) Heat C<br>Basketball     | Basketball | 2019-09-01 | 2020-08-31 | \$0.00          |    |
| • 1 | Ø | Ajax Skating Club                      | Swimming   | 2019-05-16 | 2020-08-23 | \$127.50        |    |
|     |   | organización Name                      | Program    | Start Date | End Date   | Enroument ree   |    |

#### Search Results

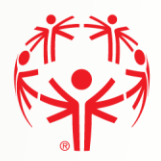

# Member Main Profile Tab

Fill out the Main Information section. Make sure you provide information for the mandatory fields marked with (\*). Some information we be populated from the participants account, ensure all information is correct.

#### Communication Preferences

Fill in your Communication Preferences:

When you are finished with the page:

1 → Click Next Step - Addresses

| Vember Unique ID                                                                                                    |                                                                                                    | Birthday                                                   |
|----------------------------------------------------------------------------------------------------|----------------------------------------------------------------------------------------------------|------------------------------------------------------------|
| 000372750                                                                                                    |                                                                                                    | 01/01/1990                                                 |
| Salutation                                                                                                    |                                                                                                    | Portal Email Address                                       |
|                                                                                                    |                                                                                                    | ▼ jdhebert@ualberta.ca                                     |
| First Name                                                                                                    |                                                                                                    | Sex *                                                      |
| JustinTest                                                                                                    |                                                                                                    | Male 🔻                                                     |
| Middle Name                                                                                                    |                                                                                                    | Gender Identity                                            |
|                                                                                                    |                                                                                                    |                                                            |
| Last Name                                                                                                    |                                                                                                    | Cultural Background                                        |
| Hebert                                                                                                    |                                                                                                    | · · · · · · · · · · · · · · · · · · ·                      |
|                                                                                                    |                                                                                                    | Do you identify as Aboriginal?                             |
|                                                                                                    |                                                                                                    |                                                            |
|                                                                                                    |                                                                                                    |                                                            |
| CONTACT INFORMATI                                                                                                    | ION                                                                                                    |                                                            |
| CONTACT INFORMATI                                                                                                    | ION                                                                                                    | Email Address 3                                            |
| CONTACT INFORMATI                                                                                                    | ION                                                                                                    | Email Address 3                                            |
| CONTACT INFORMATI<br>Email Address 2<br>Home Phone                                                                                                    | ION                                                                                                    | Email Address 3                                            |
| CONTACT INFORMATI<br>Email Address 2<br>Home Phone                                                                                                    | ION                                                                                                    | Email Address 3 Mobile Phone                               |
| CONTACT INFORMATI<br>Email Address 2<br>Home Phone<br>Business Phone                                                                                                    | ION<br>Business Phone Ext                                                                                                    | Email Address 3 Mobile Phone Nickname                      |
| CONTACT INFORMATI<br>Email Address 2<br>Home Phone<br>Business Phone                                                                                                    | Business Phone Ext                                                                                                    | Email Address 3 Mobile Phone Nickname                      |
| CONTACT INFORMATI<br>Email Address 2<br>Home Phone<br>Business Phone                                                                                                    | Business Phone Ext                                                                                                    | Email Address 3 Mobile Phone Nickname                      |
| CONTACT INFORMATI<br>Email Address 2<br>Home Phone<br>Business Phone                                                                                                    | Business Phone Ext                                                                                                    | Email Address 3 Mobile Phone Nickname                      |
| CONTACT INFORMATI<br>Email Address 2<br>Home Phone<br>Business Phone<br>Fax                                                                                                    | Business Phone Ext  Fax Ext  Fax Ext  Business Phone Ext                                                                                                    | Email Address 3 Mobile Phone Nickname                      |
| CONTACT INFORMATI<br>Email Address 2<br>Home Phone<br>Business Phone<br>Fax<br>COMMUNICATION & F<br>Primary Language Preferen                                                                  | Business Phone Ext  Fax Ext  Fax Ext  Concerned                                                                                                    | Email Address 3 Mobile Phone Nickname Twitter              |
| CONTACT INFORMATI<br>Email Address 2<br>Home Phone<br>Business Phone<br>Fax<br>COMMUNICATION & F<br>Primary Language Preferen<br>English                                                       | Business Phone Ext  Fax Ext  Fax Ext  BEFEFERENCES                                                                                                    | Email Address 3  Mobile Phone  Nickname  Twitter           |
| CONTACT INFORMATI<br>Email Address 2<br>Home Phone<br>Business Phone<br>Fax<br>Fax<br>Primary Language Preferen<br>English<br>Communication Preference                                         | Business Phone Ext  Fax Ext  Cere                                                                                                    | Email Address 3  Mobile Phone  Nickname  Twitter  LinkedIn |
| CONTACT INFORMATI<br>Email Address 2<br>Home Phone<br>Business Phone<br>Fax<br>Fax<br>COMMUNICATION & F<br>Primary Language Preferen<br>English<br>Communication Preference<br>CONTACT ALLOWED | Business Phone Ext  Fax Ext  Comparison  Fax Ext  Comparison  Fax Ext  Fax Ext  Fax | Email Address 3  Mobile Phone  Nickname  Twitter  LinkedIn |

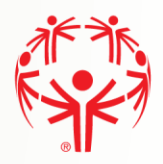

#### Addresses

#### Step 1 $\rightarrow$ Primary Address is required, make sure to fill in fields marked with (\*).

#### **Step 2** → One complete click on Next Step – Criminal Record Check

| Street 1 *        | City *                              |
|-------------------|-------------------------------------|
|                   |                                     |
| ① Required field. | () Required field.                  |
| Street 2          | Province / State *                  |
|                   | AB                                  |
| Street 3          | Country *                           |
|                   | Canada                              |
|                   | Postal Code *                       |
|                   |                                     |
|                   | <ol> <li>Required field.</li> </ol> |

#### Secondary Address

| Street 1                         | City                        |
|----------------------------------|-----------------------------|
|                                  |                             |
| Street 2                         | Province / State            |
|                                  | •                           |
| Street 3                         | Country                     |
|                                  |                             |
|                                  | Postal Code                 |
|                                  |                             |
| Previous Step - Main Information | Next Step - Criminal Record |

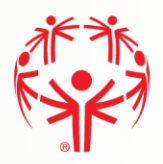

# **Criminal Record Checks**

Step 1  $\rightarrow$  If you have been charged with any Criminal Offenses, please select "Yes".

Step 2  $\rightarrow$  If you have an electronic file with the criminal check, please click on "Add" button to create a record and provide the details. You will be able to attach the document. If you do not have a criminal record check, you can proceed and the community you are enrolling to volunteer in will contact you about completing a CRC and provide instructions on how.

| Member Unique ID                                  | Full Name                                                                                                    |
|---------------------------------------------------|----------------------------------------------------------------------------------------------------|
| 000372750                                         | JustinTest Hebert                                                                                                    |
| Have you been charged with any criminal offences? | Important Information If you have a Criminal Record Check, please add a record below, otherwise, move to the next step. |

# CRC Completed I CRC Completed I CRC Requested I CRC Requested I Requested I Requested I

#### CRIMINAL RECORD CHECK (CRC) INFORMATION

Continued on the next page.

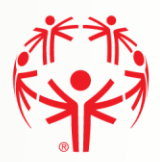

## Add a Criminal Record Check document

Before adding this record, please scan your Criminal Record check paper, and save it on your computer.

**Step 1**  $\rightarrow$  Please Save the record. There is nothing to key on this page, but the record MUST be saved so that the CRC can be attached.

Step 2  $\rightarrow$  Click on the "Add new document" button to attach a document.

**Step 3**  $\rightarrow$  Click on the "**Submit**" button to save the CRC record. Note that you will not see the CRC document until you submit the page. As well, when you return to the Profile page, you may need to refresh the page to see the CRC in the list of documents.

| CRC Requested                                                |                      |   | You must attach a CRC do<br>button. When you are don<br>the window. | cument, p<br>ne, please | lease save the record first using the<br>use the "Submit" button to save and | "Save"<br>close |
|--------------------------------------------------------------|----------------------|---|---------------------------------------------------------------------|-------------------------|------------------------------------------------------------------------------|-----------------|
| RC Renewal                                                   |                      |   | Save C                                                              | 1                       |                                                                              |                 |
| Documents                                                    |                      |   |                                                                     |                         |                                                                              |                 |
|                                                              |                      |   |                                                                     |                         |                                                                              |                 |
| • Add new document                                           | 2                    |   |                                                                     |                         |                                                                              |                 |
| • Add new document<br>Document Name                          | 2<br>Document Size   | : | Created On                                                          | 1                       | Modified On                                                                  | I               |
| • Add new document<br>Document Name<br>No records available. | 2<br>: Document Size | ŧ | Created On                                                          | i                       | Modified On                                                                  | 1               |
| • Add new document<br>Document Name<br>No records available. | 2<br>: Document Size | 1 | Created On                                                          | I                       | Modified On                                                                  | 1               |

document is uploaded, it will appear in the list in your Profile:

#### CRIMINAL RECORD CHECK INFORMATION

Criminal Record Check Information

| 04 | Add           |   |               |   |            |   |   |
|----|---------------|---|---------------|---|------------|---|---|
|    | CRC Completed | : | CRC Requested | : | CRCRenewal | : |   |
| 12 | 2020-01-21    |   |               |   | 2023-01-21 |   | ^ |

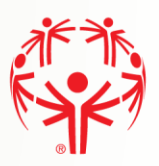

#### **Medical Information**

Step 1 → Complete the medical fields that apply to you. Medications & Dietary Restrictions fields are required.

Step 2  $\rightarrow$  If you have Medical Conditions, need to upload a Medical Form, or have Disabilities please click on the "Add" button in the grid to add this information.

Note: if your Medical Condition or Disability is not listed, select "Other", to type in the information

**Step 3**  $\rightarrow$  When you are finished, click on Submit to save the information.

**Step 4** → When all required information is filled out, please click Next Step - Emergency Contacts

| Health Card #                                                                                                    | Doctor's Name                                                         |             |
|----------------------------------------------------------------------------------------------------|-----------------------------------------------------------------------|-------------|
|                                                                                                    |                                                                       |             |
| Card Issued By                                                                                                    | Doctor's Phone                                                        |             |
| -                                                                                                    | •                                                                     |             |
|                                                                                                    |                                                                       |             |
| Land Expires On                                                                                                    | Doctor's Phone Ext                                                    |             |
|                                                                                                    |                                                                       |             |
| Dther Medical Notes                                                                                                    | What Medications do you take and D                                    | osages *    |
|                                                                                                    |                                                                       |             |
|                                                                                                    | ul .                                                                  |             |
| MEDICAL CONDITIONS                                                                                                    |                                                                       |             |
| O Add                                                                                                    |                                                                       |             |
| Condition                                                                                                    | E Other Condition                                                     | 1           |
|                                                                                                    |                                                                       |             |
|                                                                                                    |                                                                       |             |
|                                                                                                    |                                                                       |             |
| 14 4 0 F H                                                                                                    |                                                                       | C           |
| MEDICAL FORMS                                                                                                    |                                                                       |             |
| OAdd                                                                                                    |                                                                       |             |
|                                                                                                    |                                                                       |             |
|                                                                                                    |                                                                       |             |
| Name                                                                                                    | E Date Completed                                                      | i           |
| Name                                                                                                    | Date Completed                                                        | i           |
| Name                                                                                                    | Date Completed                                                        | :           |
| Name Name Name Name Name Name Name Name                                                                                                    | Date Completed      Date Completed      Other Disability              | i<br>C      |
| Name Name Name NAME No P H NSABILITIES Add Member Disability                                                                                                    | Date Completed      Date Completed      Other Disability              | i<br>C      |
| Name                                                                                                    | Date Completed      Date Completed      Other Disability              | c<br>c      |
| Name Name Name Name Name Name Name Name                                                                                                    | Date Completed      Date Completed      Other Disability              |             |
| Name                                                                                                    |                                                                       |             |
| Name                                                                                                    |                                                                       | i<br>i<br>c |
| Name                                                                                                    |                                                                       | i<br>i<br>c |
| Name                                                                                                    | Date Completed      Do you have Seizures?      Seizures Controlled By |             |
| Name                                                                                                    |                                                                       |             |
| Name  Name Name |                                                                       |             |
| Name                                                                                                    |                                                                       |             |
| Name                                                                                                    |                                                                       |             |
| Name Name Name Name Name Name Name Name                                                                                                    |                                                                       |             |
| Name                                                                                                    |                                                                       |             |
| Name Name Name Name Name Name Name Name                                                                                                    |                                                                       |             |
| Name Name Name Name Name Name Name Name                                                                                                    |                                                                       |             |
| Name Name Name Name Name Name Name Name                                                                                                    |                                                                       |             |

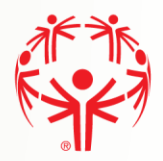

#### **Emergency Contacts**

You must submit at least one emergency contact in order to participate in Special Olympics activities.

Step 1 → Please click on the "Add" button to provide the details below

Step 2  $\rightarrow$  When you have your emergency contacts, click on Submit to complete the process.

| ME M       | Y PROFI | LE                         |                    |         |          |                 |      |              |       |
|------------|---------|----------------------------|--------------------|---------|----------|-----------------|------|--------------|-------|
| ofile      | Add     | resses Medical In          | fo Emergency C     | ontacts | Training | Participant Pro | file | Volunceer Pr | ofile |
| 04         | dd (    | 1                          |                    |         |          |                 |      |              |       |
| 04         | dd      | 1<br>First Name            | Last Name          | Relatio | onship [ | Primary Pho     | 1    | Mobile Phone | 1     |
| 0 A<br>[2] | dd<br>o | 1<br>First Name :<br>Chris | Last Name  <br>Doe | Relatio | onship [ | Primary Pho     | 1    | Mobile Phone | 1     |

**Step 1** → Enter the emergency contact details. Make sure you fill in the mandatory fields marked with (\*), including at least the Primary Phone. There must only be one Priority "Primary" Emergency contact.

**Step 2**  $\rightarrow$  Click on "Submit" button to save the emergency contact. Click add again on the previous to add another emergency contact once submitted.

| Emergency Contact 1 |                     |
|---------------------|---------------------|
| First Name •        | Relationship *      |
|                     |                     |
| Last Name +         | Mobile Phone        |
|                     |                     |
| Primary Phone       | Secondary Phone     |
|                     |                     |
| Primary Phone Ext   | Secondary Phone Ext |
|                     |                     |
| Primary Email       |                     |
| Prioribus           |                     |
| Filolity -          |                     |

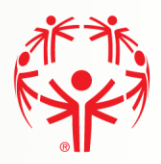

## Member Training (optional)

**Step 1**  $\rightarrow$  To add information about training the participant have taken, please click on the "Add" button. This is where you would provide information regarding First-aid or NCCP training.

**Step 2** → Click on Submit when all Training Courses have been added.

|            | LE                 |                |                 |                    |                     |       |
|------------|--------------------|----------------|-----------------|--------------------|---------------------|-------|
| rofile Add | resses Medical InF | o Emergency Co | ntacts Training | Participant Profil | le Volunteer Pr     | ofile |
| lember T   | raining            |                |                 |                    |                     |       |
| O Add      | 1                  |                |                 |                    |                     |       |
|            | Training Co        | Other Course   | Certificate #   | Date Compl         | Renewal Date        | :     |
|            |                    |                |                 |                    |                     | 1     |
|            | E H O              | items per page |                 |                    | No items to display | C     |

#### When add Member Training is selected

**Step 1**  $\rightarrow$  Select the course from the list, and fill in the rest of the fields as applicable to that course. If you course is not listed, and you feel it is relevant, select "Other Course" from the list. The "Other Course" field will open so you can type in the name of the course.

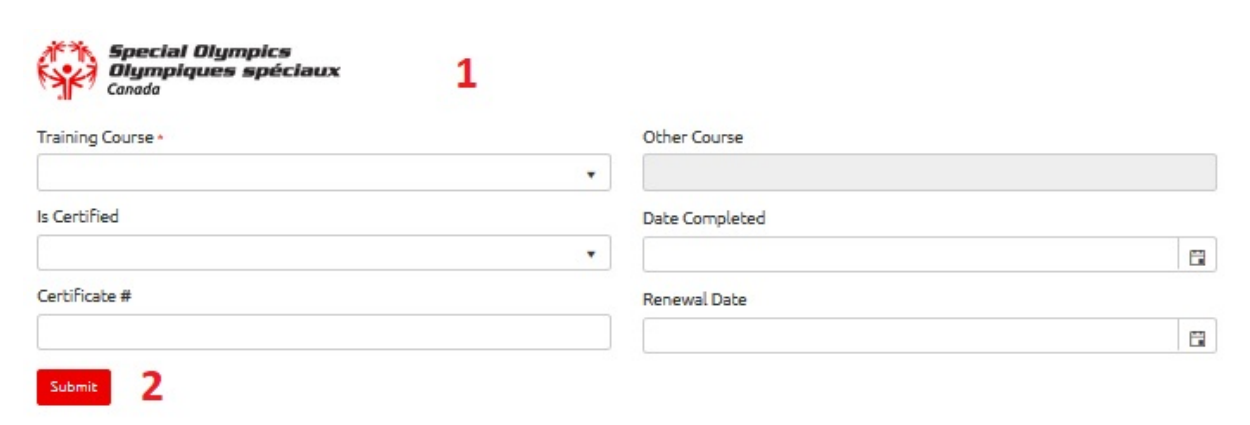

#### **Step 2** → Click on Submit.

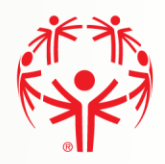

Ó

ext Step - Enrollment Details

#### **Volunteer Profile**

This page will be displayed if you selected "Volunteer" when you started registering

**Step 1**  $\rightarrow$  Provide additional details about your profile.

**Step 2**  $\rightarrow$  Add at least two Personal References. Your application cannot be processed without references.

**Step 3**  $\rightarrow$  Click on "Previous Step – Member Training" to go back and makes changes if required.

н н 0 н н

Previous step - Member Training 🤇 🤙 3

Step 4 → Click on the "Next Step – Enrollment Details" to continue and click <u>here</u> to continue

| Pronte Name                                    |                                                     |                             | Reason Joined       |              |   |  |
|------------------------------------------------|-----------------------------------------------------|-----------------------------|---------------------|--------------|---|--|
| Alberta2 Prov                                  | rince                                               |                             |                     |              |   |  |
| Shirt Size                                     |                                                     |                             | ALP Mentor?         |              | 1 |  |
|                                                |                                                     | •                           | Yes                 |              | - |  |
| Volunteer Note                                 | 5                                                   |                             | Healthcare P        | rofessional? |   |  |
|                                                |                                                     |                             | 💮 Yes               |              |   |  |
|                                                |                                                     |                             | Are you an Edu      | cator?       |   |  |
|                                                |                                                     |                             | No                  |              |   |  |
| Short Biography                                | 1                                                   |                             | Career Commit       | ment         |   |  |
|                                                |                                                     |                             |                     |              |   |  |
|                                                |                                                     |                             | 1 × 1               |              |   |  |
| Important Info<br>You must provi               | rmation<br>de 2 references not relate<br>REFERENCES | d to you for your applicati | on to be processed. |              |   |  |
| Important Info<br>You must provi<br>PERSONAL I | mation<br>de 2 references not relate<br>REFERENCES  | d to you for your applicati | on to be processed. |              |   |  |

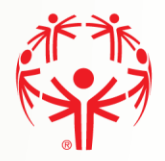

#### **Enrollment Details**

# Step 1 $\rightarrow$ On this tab please ensure all information is accurate and it is the correct programInformation.Enrollment Details

Step 2  $\rightarrow$  Make sure you fill out the Category / Role section.

Step 3 → Click Submit Enrollment and your local community will contact you!

Step 4 → Once submitted you can follow the same process to add a new enrollment.

| mber                     |                             |                    |                       |
|--------------------------|-----------------------------|--------------------|-----------------------|
| ustinTest Hebert         |                             |                    |                       |
| lunteer                  |                             |                    |                       |
| JustinTest Hebert        |                             |                    |                       |
| apter                    | Region / District           | Community / School | Club / School Program |
| 50 Alberta               | Region/Zone 6 -<br>Edmonton | Edmonton           | Edmonton Athletics    |
| ogram Session            |                             | Enr                | ollment Status        |
| Edmonton Athletics - Ath | letics - 9/1/2019           | In                 | Progress              |

| Category *      |   |  |
|-----------------|---|--|
|                 | • |  |
| Required field. |   |  |

Volunteer Information

If you don't know what role you are interested in, please tell us your area of interest below. If you are registering as an event volunteer, please choose Category – Program, and Role – Event Volunteer.

Enrollment Notes

Previous Step - Program Search

Submit Enrollment

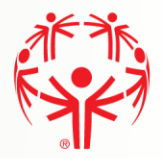

#### **My Enrollments**

By clicking on the My Enrollment tab on the menu on the right side of the webpage, you can see what programs you are actively enrolled in, and which are submitted and still awaiting processing.

| Full Name |             |            |                       | Membership Status |                       |                  |   | MY PROFILE            |
|-----------|-------------|------------|-----------------------|-------------------|-----------------------|------------------|---|-----------------------|
| Justin    | Test Hebert |            |                       | Active            |                       |                  |   | MY ENROLLMENTS        |
| My E      | nrollments  |            |                       |                   |                       |                  |   | MY CLUBS AND SCHEDULE |
|           |             |            |                       |                   |                       |                  |   | MY COMMITTEES         |
|           | Start Date  | End Date   | Role :                | Status :          | Club / Scho           | Community        | • | MY ROLES              |
| 1         | 2019-09-01  | 2020-08-31 | Data<br>Administrator | Submitted         | Edmonton<br>Athletics | Edmonton         | - | MY PAYMENT INFO       |
| C2        | 2020-05-08  | 2100-01-01 | Family Admin          | Active            |                       |                  |   | MY BALANCE            |
|           |             |            |                       |                   |                       |                  |   | ADD ME AS ATHLETE     |
|           |             |            |                       |                   |                       |                  |   | ADD ME AS VOLUNTEER   |
|           |             |            |                       |                   |                       |                  |   | CHANGE PASSWORD       |
|           |             |            |                       |                   |                       |                  |   | LOGOUT                |
|           |             |            |                       |                   |                       |                  |   |                       |
|           |             |            |                       |                   |                       |                  |   |                       |
|           |             |            |                       |                   |                       |                  |   |                       |
|           |             |            |                       |                   |                       |                  |   |                       |
|           |             |            |                       |                   |                       |                  | - |                       |
| н         | ۰ ۱ ۲       | H 100      | items per page        |                   |                       | 1 - 2 of 2 items | Ċ |                       |